## **Reducir las opciones**

## Instrucciones para estudiantes

Ahora que tienes una idea más clara de tus prioridades en el momento de elegir una institución después de la secundaria, puedes revisar tus planes para alcanzar tus metas para después de la secundaria. Completa lo siguiente en Xello:

Confirma que las instituciones que guardaste en Xello coincidan con las prioridades que identificaste en la lección Elegir una universidad, de Xello. Consulta tus respuestas de la lección volviendo a abrirla para revisar lo siguiente:

- Parte 3: Intuición institucional
  - Verifica si las instituciones que guardaste coinciden con tus preferencias personales para lo siguiente:
    - Ubicación de la institución
    - Situación residencial
    - Actividades extracurriculares
    - Tipos de clases
    - Vida en el campus
- Parte 4: Lo que no debe faltar en tu institución ¿Las instituciones que guardaste tienen buena clasificación en tus factores más importantes?
- 2 Elimina las instituciones guardadas que no coincidan correctamente con tus preferencias personales o los factores que te importen.
- 3 Actualiza tu área de **Mis planes** en la sección **Objetivos y planes** de Xello para que refleje las instituciones posteriores a la secundaria que elegiste.

NOTA: Si aún no creaste un plan en Xello, sigue el paso 4 para iniciar uno.

- Editar el plan de modo que refleje las preferencias de instituciones para después de la secundaria
- En el campo de texto del plan, agrega una reflexión breve en la que expliques cómo la institución elegida de tu plan coincide con tus preferencias personales y los factores que te importan.

## 4 CÓMO CREAR MIS PLANES EN XELLO:

- En Objetivos y planes, selecciona Mis planes para crear un plan con + Nuevo plan
- Selecciona Universidad como punto de partida y sigue las indicaciones
- Regresa al paso 3 para completar esta actividad